# Introduction

### **Quick Answer**

- To add or edit a season archive, login to your Club Control Panel.
- Click the Settings tab.
- Select **Seasons** from the left-hand menu.

Season archives act as filters on both the front of the website and in your Club Control Panel, separating your teams' content between their different seasons.

The season archives apply to fixtures & results, league tables and player statistics, allowing members to quickly navigate between team content from different seasons.

# **Managing Seasons**

Access your Club Control Panel and click the 'Settings' tab, then select 'Seasons' from the left-hand menu.

| http://www.boston     | Need some help? Visit the Help Centre |                |               |              |                 |               |                                                                             |  |
|-----------------------|---------------------------------------|----------------|---------------|--------------|-----------------|---------------|-----------------------------------------------------------------------------|--|
| & Dashboard 		 ℓ Site | Conte <sup>19</sup>                   | <b>≡</b> Teams | 4 Membersh 96 | 📼 Payments   | ♀ Communication | ⊮ Performance | ✤ Packages                                                                  |  |
| Settings              | • S                                   | Seasons        |               |              |                 |               | Add Season                                                                  |  |
| Homepage Design       |                                       |                |               |              |                 |               |                                                                             |  |
| Manage Access         | E                                     | xisting Sea    | sons          |              |                 |               |                                                                             |  |
| Club Information      | N                                     | ame            |               | Start Date   | End Date        |               | Seasons<br>Ideally, you should start your season                            |  |
| Navigation            | 2                                     | 2015/2016      | We            | d 1 Jul 2015 | Thu 30 Jun 2016 | Delete        | the day after your previous season                                          |  |
| Custom Domain         | 2                                     | 2014/2015      | Tue           | 1 Jul 2014   | Tue 30 Jun 2015 | Delete        | seasons, news posts etc might not be<br>visible on your site.               |  |
| Social Accounts       | 2                                     | 2013/2014      | Мо            | n 1 Jul 2013 | Mon 30 Jun 2014 | Delete        | Note: Make sure you add an archive for                                      |  |
| Bank Accounts 🔒       | 2                                     | 2012/2013      | Sur           | 1 Jul 2012   | Sun 30 Jun 2013 | Delete        | your current season. Otherwise your<br>information won't be visible on your |  |
| Weekly Roundup Emails |                                       | 2011/2012      | Eri           | 1 Jul 2011   | Sat 30 Jun 2012 | Delete        | website!                                                                    |  |
| Translations          | 2                                     | 2011/2012      |               | 1 301 2011   | Sat 30 501 2012 | Delete        |                                                                             |  |
| Comments              |                                       |                |               |              |                 | Sava          |                                                                             |  |
| Photo Tagging         |                                       |                |               |              |                 | Save          |                                                                             |  |
| Seasons               |                                       |                |               |              |                 |               |                                                                             |  |

Here you can view the existing season archives added to your website.

Click the green Add Season button on the right-hand side of the page.

| Boston United Football Club |         |                |              |              |                 |               | Need some help? Visit the Help Cent                                         |
|-----------------------------|---------|----------------|--------------|--------------|-----------------|---------------|-----------------------------------------------------------------------------|
| & Dashboard                 | e Conte | <b>≡</b> Teams | A Membership | Payments     | ♀ Communication | ⊮ Performance | © Packages Settings                                                         |
| Settings                    | •       | Seasons        |              |              |                 |               | Add Season                                                                  |
| lomepage Design             |         |                |              |              |                 |               |                                                                             |
| Manage Access               | E       | Existing Sea   | sons         |              |                 |               |                                                                             |
| Club Information            | Ν       | lame           |              | Start Date   | End Date        |               | Seasons                                                                     |
| lavigation                  |         | 2015/2016      | We           | d 1 Jul 2015 | Thu 30 Jun 2016 | Delete        | the day after your previous season                                          |
| Custom Domain               |         | 2014/2015      | Tue          | 1 Jul 2014   | Tue 30 Jun 2015 | Delete        | seasons, news posts etc might not b                                         |
| ocial Accounts              |         | 2013/2014      | Мо           | n 1 Jul 2013 | Mon 30 Jun 2014 | Delete        | Note: Make sure you add an archive for                                      |
| ank Accounts 🖥              |         | 2012/2013      | Sur          | n 1 Jul 2012 | Sun 30 Jun 2013 | Delete        | your current season. Otherwise your<br>information won't be visible on your |
| Veekly Roundup Emails       |         | 2011/2012      | <b>F</b> -1  | 1 44 2011    | Set 20, km 2012 | Delete        | website!                                                                    |
| <b>Franslations</b>         |         | 2011/2012      | FI           | I JUI ZUTT   | Sat 30 Jun 2012 | Delete        |                                                                             |
| Comments                    |         |                |              |              |                 |               |                                                                             |
| Photo Tagging               |         |                |              |              |                 | Save          |                                                                             |
| Seasons                     |         |                |              |              |                 |               |                                                                             |

In the overlay, specify the season name, start date and end date, then click the green 'Save' button.

| Boston United                                                                                                    |                                                                                                    |                                 |                                                     |                                                    |                                                                                                    |
|----------------------------------------------------------------------------------------------------|----------------------------------------------------------------------------------------------------|---------------------------------|-----------------------------------------------------|----------------------------------------------------|----------------------------------------------------------------------------------------------------|
|                                                                                                    | 🛄 ≡ Teams 🚜 N                                                                                              | /lembersh <sup>96</sup> 📼 Payme | ents 🔍 Communio                                     | cation 🛛 🗠 Performance                             | Packages Settings                                                                                                    |
| Settings                                                                                                    | Seasons                                                                                                    | Add Season                      |                                                     | 8                                                  | Add Season                                                                                                    |
| Manage Access<br>Club Information<br>Navigation<br>Custom Domain<br>Social Accounts<br>Bank Accounts<br>Bank Accounts<br>Meekly Roundup Emails<br>Translations<br>Comments<br>Photo Tagging<br>Seasons | Existing Season       Name       2015/2016       2014/2015       2013/2014       2012/2013       2011/2012 | Name<br>Start Date<br>End Date  | 2016/17 season<br>Fri 1 Jul 2016<br>Fri 30 Jun 2017 | ave Delete<br>Delete<br>Delete<br>Delete<br>Delete | Seasons<br>Ideally, you should start your season<br>the day after your previous season<br>ends. If you have a gap between<br>seasons, news posts etc might not be<br>visible on your site.<br>Note: Make sure you add an archive for<br>your current season. Otherwise your<br>information won't be visible on your<br>website! |

## **Top Tips**

- You should add a season archive for each season you have added content for.
- For a winter season, we recommend: Start date 1st of July and the end date to be the 30th of June the following year.
- For a summer season, we recommend: Start date to the 1st of January and the end date to be the 31st of December the same year.
- We recommend that you name your season archives in a consistent fashion (e.g. 'Season 2015/16' or 'Season 2015').

### Editing an existing season archive

Click into the relevant field, make the required amendments and then click the green 'Save' button to confirm these changes.

#### Removing a season archive

Access your Club Control Panel and click the 'Settings' tab, then select 'Seasons' from the left-hand menu.

Click the grey 'Delete' button to the right of the season you wish to remove, then click 'OK' to confirm this.

Please note, once deleted a season archive cannot be restored. Instead you would need to re-add the season archive as described above.